## 手機「統一發票兌獎」APP 電子發票愛心捐贈碼設定

、 設定捐贈碼:請點捐贈專區。

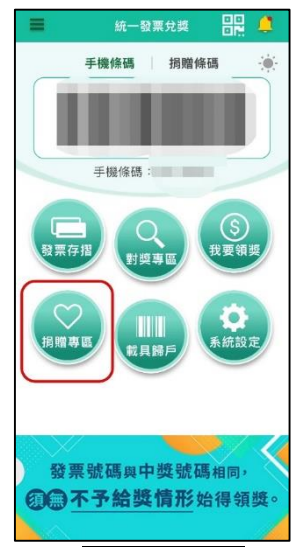

二、 點捐贈碼設定區,以關鍵字搜尋本校愛心碼,輸入 5317(我想一起)找到中原大學

| 後公 | 勾選   | 0     |
|----|------|-------|
| =  |      | 捐赠碼設定 |
| ď  | 5317 |       |

| Q           | 5317 |  | 8         | 搜寻                |  |
|-------------|------|--|-----------|-------------------|--|
| 5317<br>中原大 | 學    |  |           |                   |  |
|             |      |  |           |                   |  |
|             |      |  |           |                   |  |
|             |      |  |           |                   |  |
|             |      |  |           |                   |  |
|             |      |  |           |                   |  |
|             |      |  |           |                   |  |
|             |      |  | _         |                   |  |
|             | 設業消留 |  | 12<br>捐赠ā | 2 <b>3</b><br>馬設定 |  |

三、 結帳時店家要開立電子發票時,請出示手機,點捐贈條碼選「中原大學」條碼,讓 店家刷條碼,或逕報" 5317",即可完成發票捐贈本校

| 11:27 |             | al † 🖬 |  |  |  |  |  |
|-------|-------------|--------|--|--|--|--|--|
|       | 手機條碼        | ×      |  |  |  |  |  |
|       | 手機條碼 / 捐贈條碼 |        |  |  |  |  |  |
|       |             |        |  |  |  |  |  |
|       | 中原大學        |        |  |  |  |  |  |
|       |             |        |  |  |  |  |  |

\*\*注意事項:公務報帳發票請勿愛心捐贈,否則將無法核銷\*\*